## Η Περαιτέρω Χρήση Πληροφοριών του Δημόσιου Τομέα

Εκπαίδευση Λειτουργών-Συνδέσμων

6 - Κύριες Διαδικασίες Διαχείρισης Πύλης Ανοικτών Δεδομένων ΑΝΟΣΙΟΥΤΟΜΕΑ

Έκδοση ν.1.0

Διαθέτω Δεδομένα - Προωθώ τη Διαφάνεια Συμβάλλω στην Ανάπτυξη!

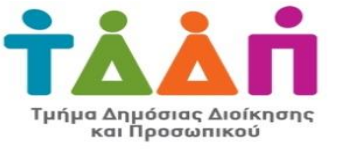

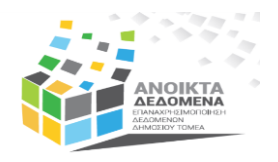

- Είσοδος στην Πύλη
- Σύνολα Δεδομένων Vs Δεδομένα / Πόροι
- > Δημιουργία Συνόλου Δεδομένων
- Προσθήκη Πόρων / Δεδομένων
- Επικαιροποίηση Συνόλων Δεδομένων

### Είσοδος στην Πύλη

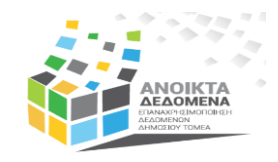

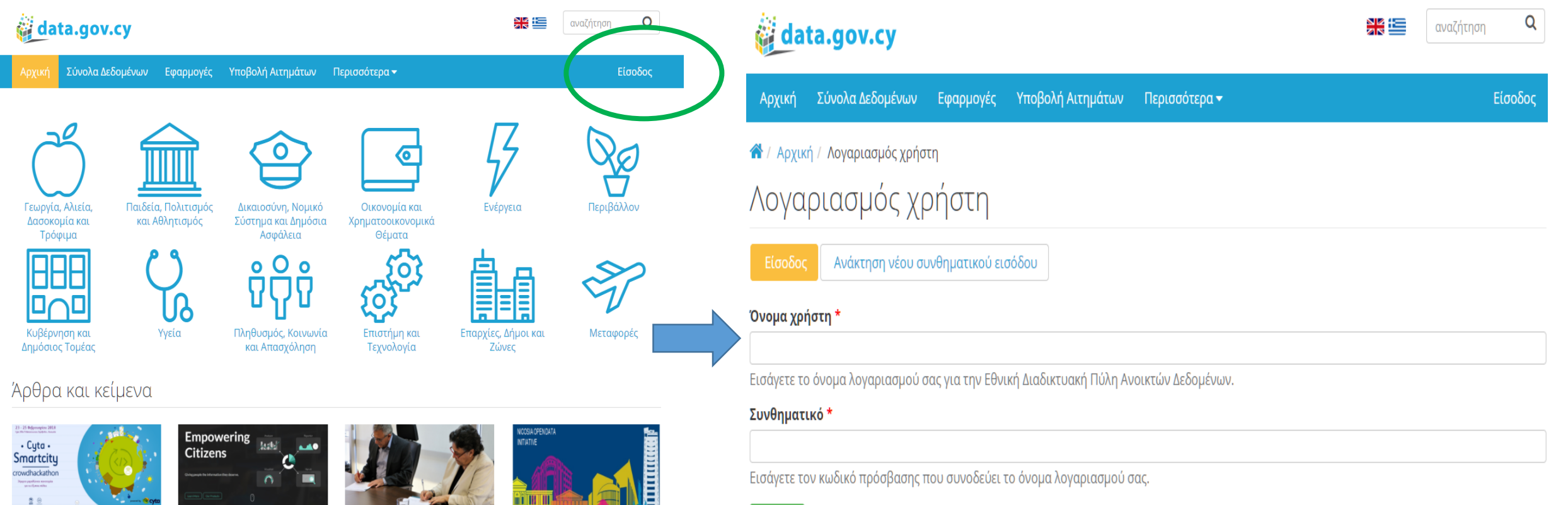

To data.gov.cy υποστηρίζει το Cyta Smartcity Crowdhackathon F 00.07 05 + 0

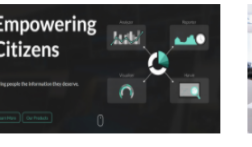

Politica: έκφραση επιχειρηματικότητας και εργαλείο δημοκρατίας μέσω των Αυσικτών Λεδομένων

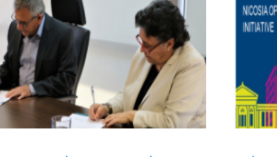

Συνεργασία μεταξύ ΑΠΚΥ και ΤΔΔΠ για Αναβάθμιση της Πύλης Ανοικτών Δεδομένων πολιτών

Δήμος Λευκωσίας, ο πρώτος δήμος που θέτει τα δεδομένα του στη διάθεση των

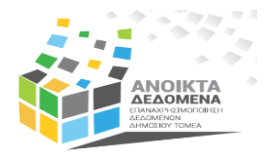

#### • Τίτλος

- Περιγραφή
- Θεματική Κατηγορία
- •Οργανισμός
- Άδεια Χρήσης
- Γεωχωρική Κάλυψη
- Συχνοτ. Επικαιροποίησης

- Ημερ. Δημιουργίας
- Ημερ. Επικαιροποίησης
- Περίοδος Αναφοράς
- Όνομα Συνδ. Επικοινωνίας
- Email Συνδ. Επικοινωνίας
- •Γλώσσα

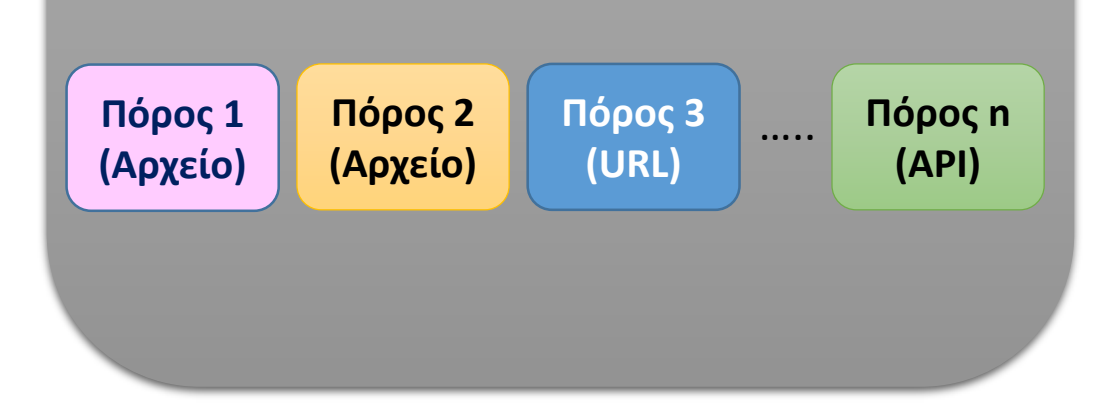

**Σύνολο Δεδομένων:** Καθορίζεται από υποχρεωτικά πεδία μεταδεδομένων και μπορεί να περιλαμβάνει πολλούς Πόρους

### Μεταδεδομένα Συνόλου Δεδομένων

- 12 υποχρεωτικά πεδία
- 5 μη υποχρεωτικά πεδία

Δεδομένα / Πόροι: Κάθε Πόρος περιλαμβάνει 1 αρχείο ή URL ή API. Συνοδεύεται από 2 υποχρεωτικά πεδία μεταδεδομένων (τίτλος, μορφότυπος)

Σύνολα δεδομένων μπορούν να δημιουργηθούν από χρήστες στο επίπεδο «Contributor» και πάνω. Η δημιουργία ενός συνόλου δεδομένων χωρίζεται σε 2 φάσεις.

# Δημιουργία Συνόλου Δεδομένων

### Δημιουργία Συνόλου Δεδομένων – Α' Φάση

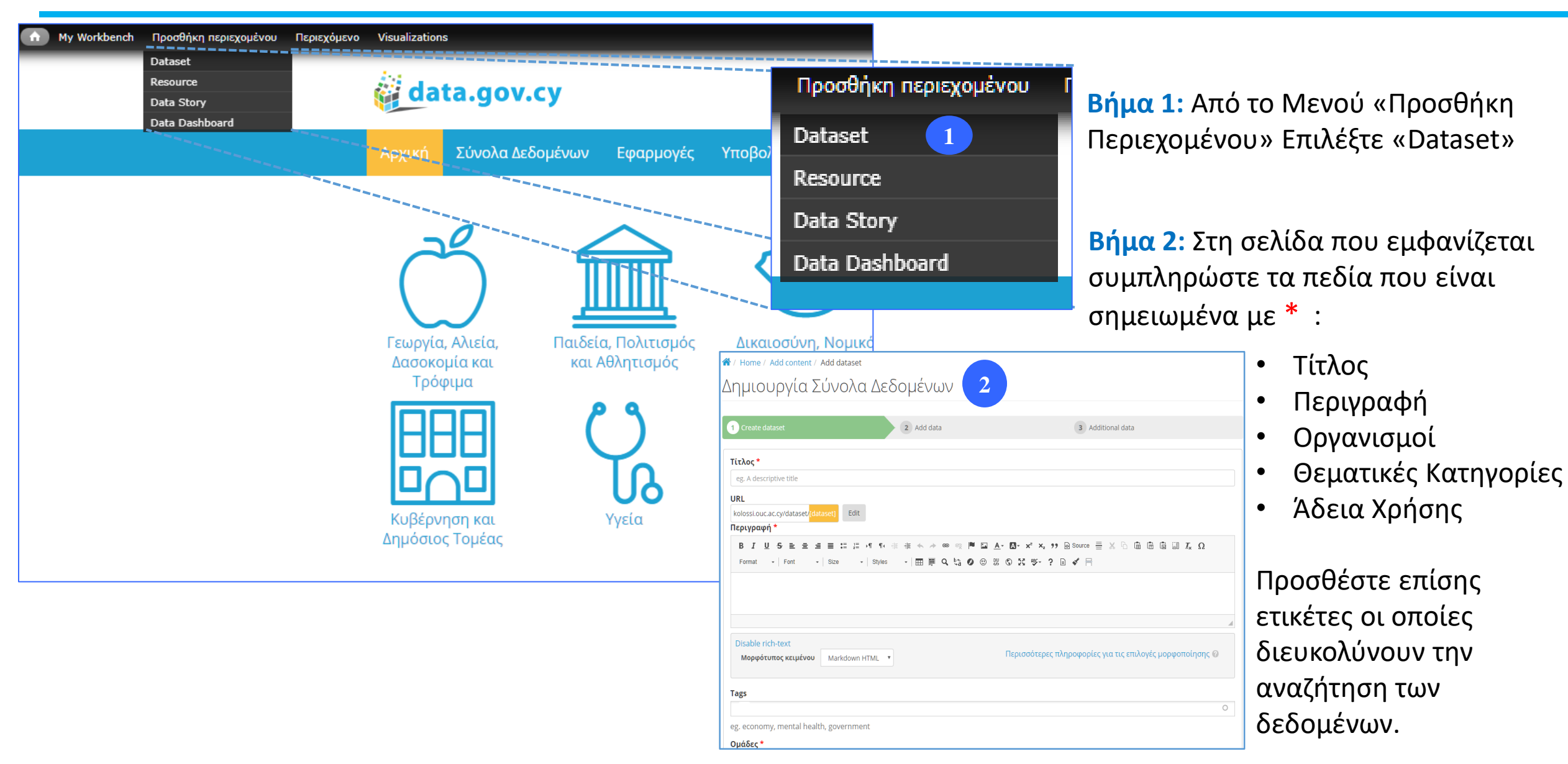

ANOIKTA ELECONER Industry gunder indexty Thea

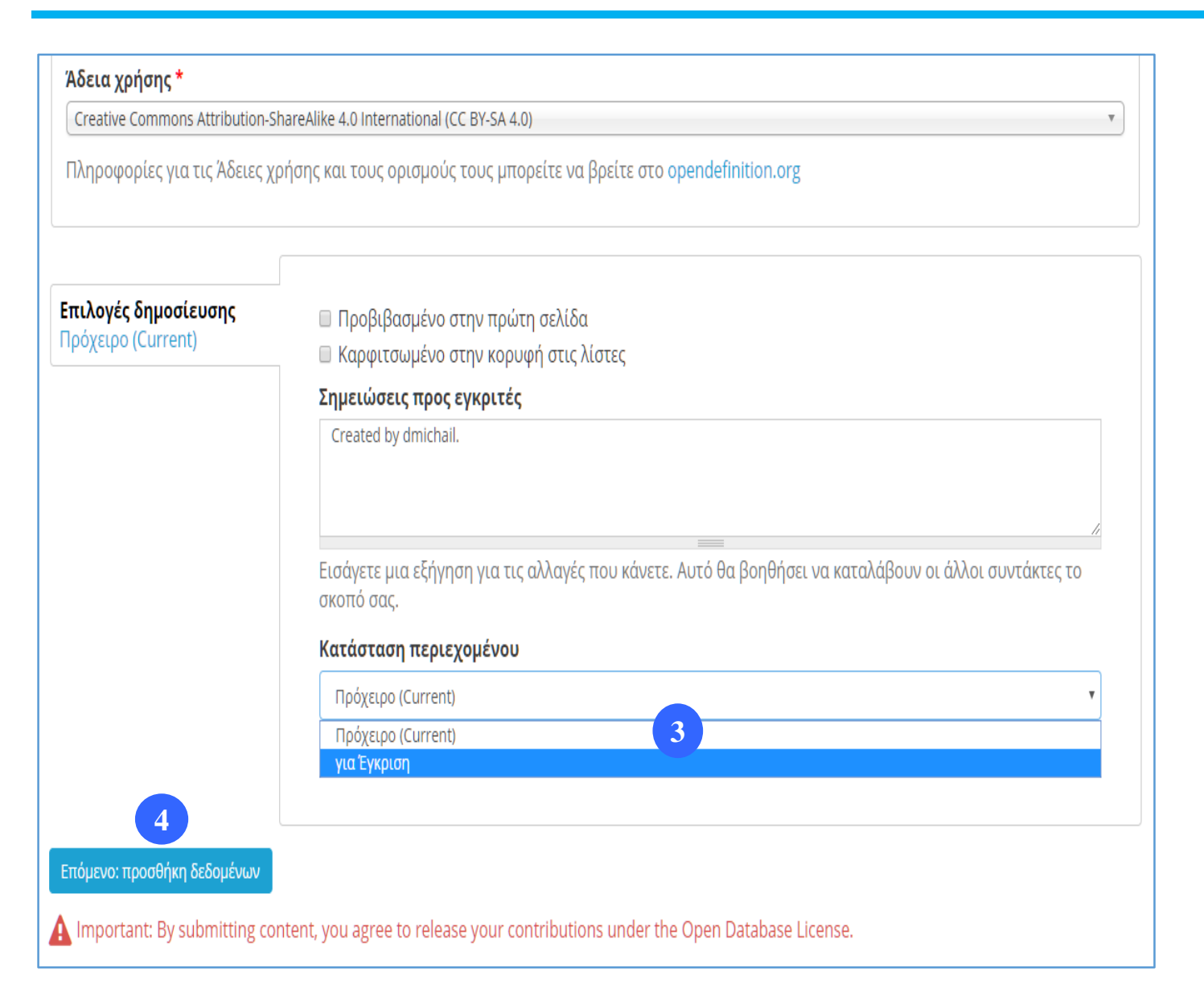

Βήμα 3: Από την καρτέλα "Επιλογές Δημοσίευσης" επιλέξτε "για Έγκριση" ώστε αυτό να υποβληθεί για τελική έγκριση και να δημοσιευτεί.

Σε περίπτωση που θέλετε να φυλάξετε το σύνολο δεδομένων για να το επεξεργαστείτε αργότερα, πριν το υποβάλετε για έγκριση επιλέξτε "Πρόχειρο"

**Βήμα 4:** Κάντε κλικ στο κουμπί "Επόμενο: Προσθήκη Δεδομένων" για να συνεχίσετε με την δεύτερη φάση της δημιουργίας του συνόλου δεδομένων.

Η Α' Φάση της δημιουργίας του συνόλου δεδομένων έχει ολοκληρωθεί.

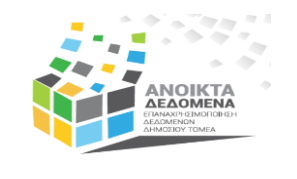

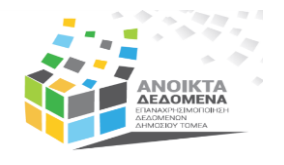

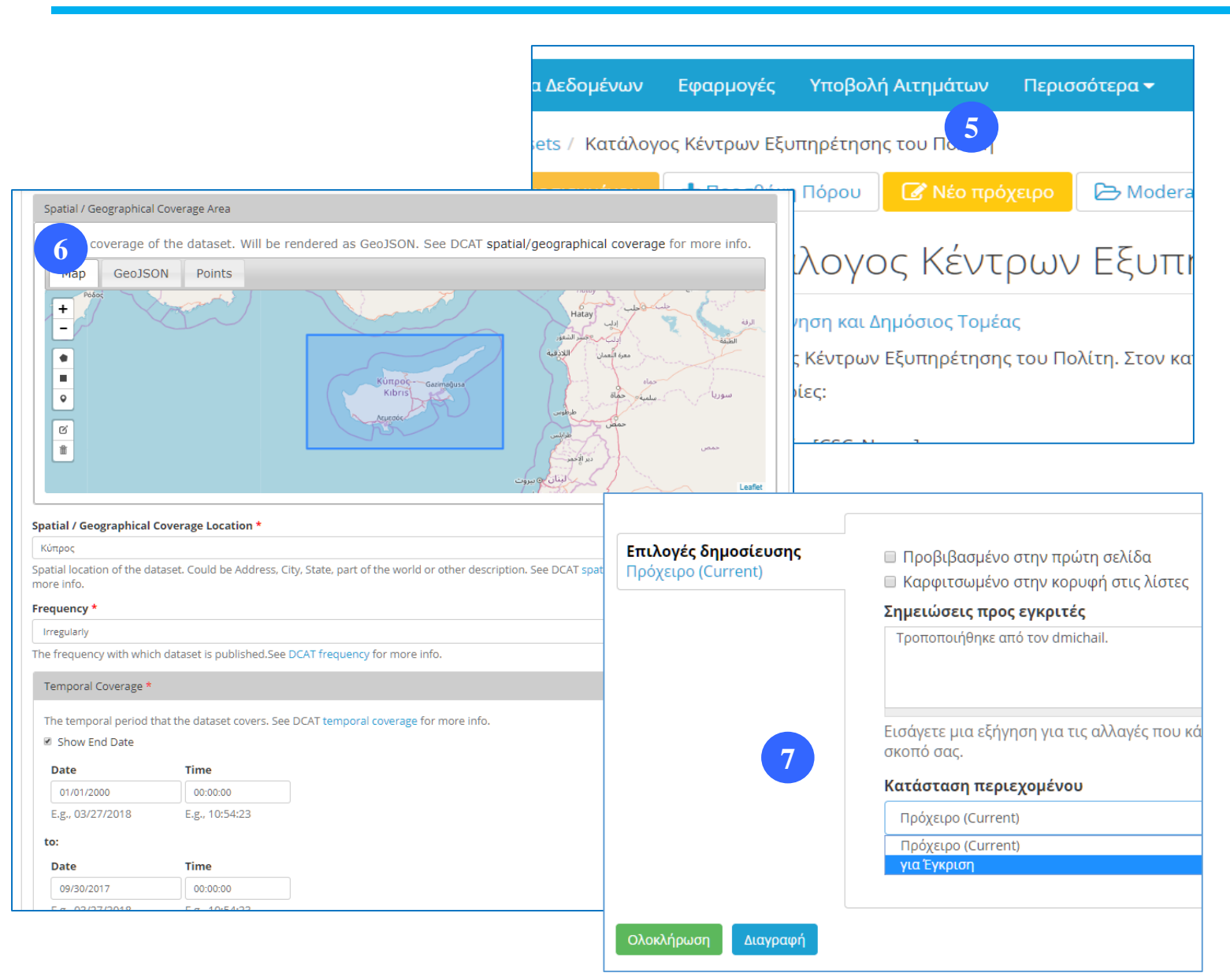

Βήμα 5: Για να προχωρήσετε στην Β' Φάση της δημιουργίας του συνόλου δεδομένων κάντε κλικ στο κουμπί «Νέο πρόχειρο».

Βήμα 6: Στη σελίδα που εμφανίζεται συμπληρώστε τα πεδία που είναι σημειωμένα με \* :

- Γεωχωρική Κάλυψη (χάρτης και πεδίο)
- Συχνότητα Επικαιροποίησης
- Περίοδος Αναφοράς
- Όνομα Συνδέσμου Επικοινωνίας
- Ηλεκτρονική Διεύθ. Συνδέσμου Επικοινωνίας
- Γλώσσα

#### Βήμα 7: Από την καρτέλα "Επιλογές

Δημοσίευσης" επιλέξτε "για Έγκριση" ώστε αυτό να υποβληθεί για τελική έγκριση και να δημοσιευτεί. Κάντε κλικ στο κουμπί «Ολοκλήρωση».

Σε περίπτωση που θέλετε να φυλάξετε το σύνολο δεδομένων για να το επεξεργαστείτε αργότερα πριν το υποβάλετε για έγκριση επιλέξτε "Πρόχειρο"

## Προσθήκη Πόρου / Δεδομένων σε Σύνολο Δεδομένων

## Προσθήκη Πόρου / Δεδομένων

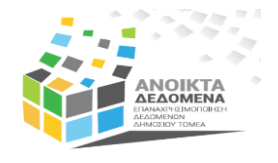

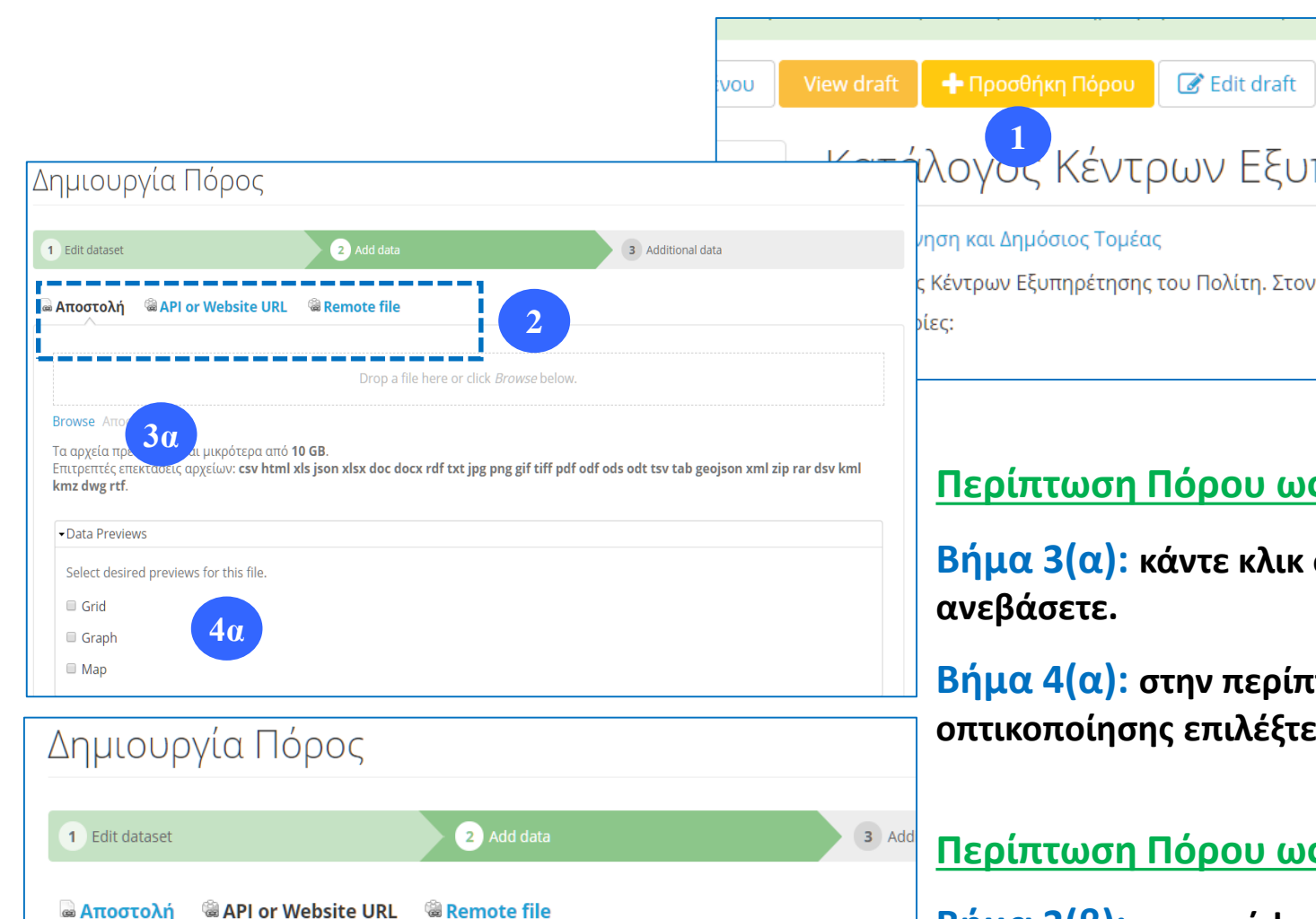

36

eg. http://example.com/gold-prices-jan-2011

Full url to a public API or information source (http://example.com).

**Βήμα 1:** Για να προσθέσετε κάποιο Πόρο σε ένα σύνολο δεδομένων, από τη σελίδα του συνόλου δεδομένων κάντε κλικ στο κουμπί «Προσθήκη πόρου».

**Βήμα 2:** Στη σελίδα που εμφανίζεται επιλέξτε: (α) «Αποστολή» αν ο πόρος που θέλετε να προσθέσετε είναι αρχείο, ή (β) «API or Website URL» αν ο πόρος είναι URL ή API

#### Περίπτωση Πόρου ως Αρχείο

**Βήμα 3(α)**: κάντε κλικ στο «Browse», επιλέξτε το αρχείο που θέλετε να

**Βήμα 4(α):** στην περίπτωση αρχείων CSV, για τα οποία υπάρχει δυνατότητα οπτικοποίησης επιλέξτε τα είδη οπτικοποιήσεων που θέλετε (grid, graph, map)

#### Περίπτωση Πόρου ως Website ή API

**Βήμα 3(β):** αντιγράψτε τη διεύθυνση (URL) του Website ή του ΑΡΙ που θέλετε να προσθέσετε.

### Προσθήκη Πόρου / Δεδομένων

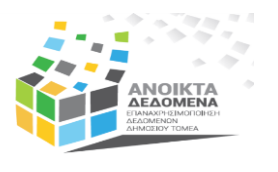

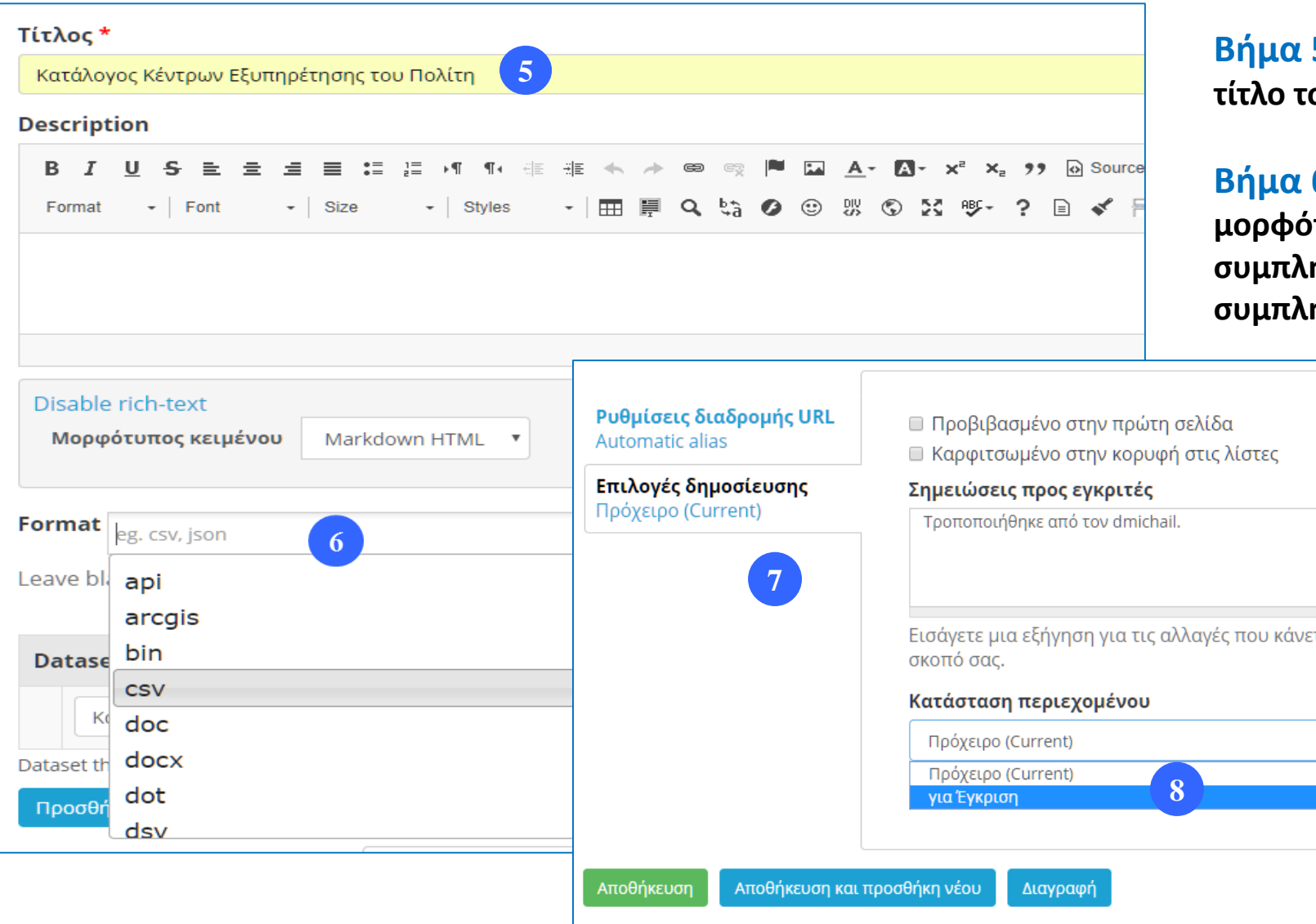

**Βήμα 5:** Συμπληρώστε το πεδίο «Τίτλος» με τον τίτλο του Πόρου.

Βήμα 6: Συμπληρώστε το πεδίο «Format» με τον μορφότυπο του Πόρου. Σε περίπτωση Website URL συμπληρώστε «html» και σε περίπτωση API συμπληρώστε «api».

> Βήμα 7 : Επιλέξτε την καρτέλα «Επιλογές Δημοσίευσης».

Βήμα 8: Από την καρτέλα "Επιλογές Δημοσίευσης" επιλέξτε "για Έγκριση" ώστε αυτό να υποβληθεί για τελική έγκριση και να δημοσιευτεί. Κάντε κλικ στο κουμπί «Αποθήκευση».

Σε περίπτωση που θέλετε να φυλάξετε το σύνολο δεδομένων για να το επεξεργαστείτε αργότερα πριν το υποβάλετε για έγκριση επιλέξτε "Πρόχειρο"

## Επικαιροποίηση Συνόλου Δεδομένων

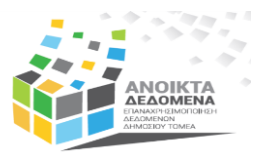

Ένα Σύνολο Δεδομένων μπορεί να επικαιροποιηθεί:

- ί. Με την προσθήκη νέου πόρου
- ίι. Με την αντικατάσταση υφιστάμενου πόρου
- iii. Με την τροποποίηση των μεταδεδομένων
- iv. Με συνδυασμό των πιο πάνω

Στις περιπτώσεις (i) και (ii), θα πρέπει απαραίτητα να επικαιροποιείται το πεδίο μεταδεδομένων που αφορά στην «Περίοδο Αναφοράς» του συνόλου δεδομένων.

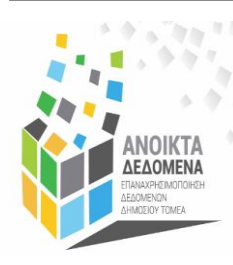

**Ομάδα Ανοικτών Δεδομένων** Τμήμα Δημόσιας Διοίκησης και Προσωπικού Υπουργείο Οικονομικών Tel: +357 22 60 1523 / 1515 | Fax: +357 22 602763 Web: <u>www.data.gov.cy</u> | Twitter: @OpenDataCY